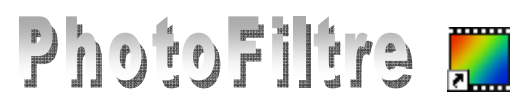

# **Téléchargement, Décompression** et **Installation** des utilitaires complémentaires

#### Introduction

Lors de l'installation de PhotoFiltre, le concepteur Antonio DA Cruz a prévu

- La création de 4 sous-dossiers dans ce dossier *PhotoFiltre* : Masks, Patterns, Plugins et Sélections. Note : le dossier *Program Files* est un dossier *Windows*, créé d'origine lors de l'installation de Windows à la racine de votre disque dur C:\

#### Rôle particulier des sous-dossiers du Programme PhotoFiltre.

1. Le dossier *Plugins* 

Il contient des fichiers au format pfl. A la première installation ce dossier est vide. Mais *PhotoFiltre* sera encore plus attractif si vous en téléchargez certains en fonction de vos besoins. Voir la **Fiche 17** et les Fiches 17 associées.

- Le dossier Masks, Il contient des masques au format .jpg ou .gif que vous pourrez utiliser avec la commande : *Filtre, PhotoMasque*. Exemple d'utilisation Fiche 14.
- Le dossier *Patterns* Il contient des **motifs** au format .jpg ou .gif. Voir exemple d'utilisation Fiche 16.
- 4. Le dossier *Sélections* Il contient des fichiers sélections au format .pfs. Voir la **Fiche 6**.

## TELECHARGEMENT

Le site officiel de *PhotoFiltre* propose un certain nombre de *Suppléments* enregistrés au format **Zip**. Ces suppléments téléchargeables permettent d'enrichir votre choix en *Sélections*, *Masques* ou *Motifs*.

De nombreux autres sites proposent aussi des téléchargements dans ces trois catégories.

Sur le site de Papy 35 ils sont parfaitement répertoriés

- Pour les Sélections <u>http://ressources-</u> photofiltre.com/pages/selectionspag.html
- Pour les Masks <u>http://www.photofiltregraphic.com/11fournitures/fo</u> <u>urnitures.htm#1masks</u>

Pour les Motifs <u>http://www.photofiltregraphic.com/11fournitures/fourni</u> <u>tures.htm#2patterns</u>

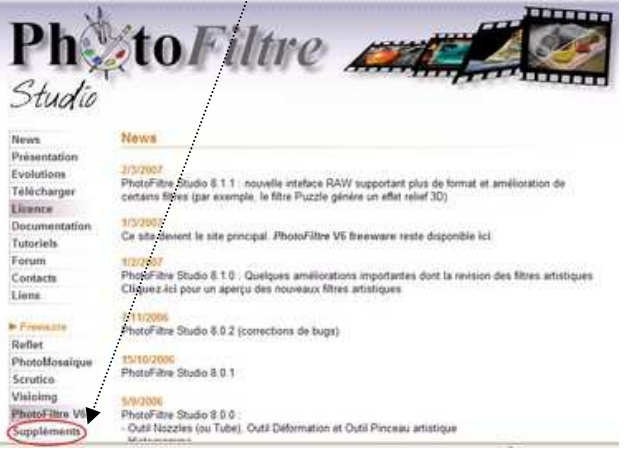

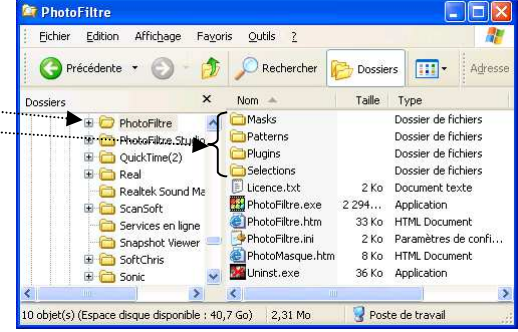

### **TELECHARGEMENT DES SUPPLEMENTS SUR LE SITE OFFICIEL**

- Se connecter à Internet Sélections prédéfinies pour PhotoFiltre Studio et PhotoFiltre V6 Forum Contacts ► Lancer le Navigateur Décompressez les fichiers dans le dossier "Selections" de PhotoFiltre Liens (vous pouvez également créer des sous dossiers dans ce dossier principal) > Entrer l'adresse : www.photofiltre.com ► Freeware 41 sélections proposées par Philippe-Georges Cliquer sur Français Reflet Lettres de l'alphabet, chiffres et caractères de ponctuation / Octobre 2003 / 16 Ko PhotoMosaique ▶ La fenêtre News du site de PhotoFiltre 26 sélections proposées par Rolland Largaud Timbre poste, Nativité et formes variées / Novembre 2003 / 20 Ko Scrutico Visioimg Studio s'affiche à l'écran ■ 100 sélections proposées par Michel Fontaine Formes géométriques variées / Décembre 2003 / 20 Ko PhotoFiltre V6 Suppléments Cliquer sur Suppléments ......
- La fenêtre des Suppléments disponibles pour PhotoFiltre et PhotoFiltre Studio s'affiche à l'écran.
- Placer le pointeur la souris sur l'un des fichiers proposés (icone disquette) parmi les suppléments Sélections, Masques ou Motifs, que vous souhaitez télécharger. Le pointeur de la souris prend la forme d'une main.
- Cliquer avec le bouton **gauche** sur le fichier à télécharger.

#### DÉCOMPRESSION ET INSTALLATION

Les fichiers téléchargés à partir du site de *PhotoFiltre* sont au format ZIP, cela signifie qu'ils doivent d'abord être décompressés avant d'être installés.

En fait la démarche est très simple, la même que celle décrite **Fiche 17** pour décompresser un plugin, la seule difficulté est d'indiquer le chemin de destination au logiciel de décompression que vous utilisez.

#### **IMPORTANT** :

Les fichiers .zip de type **Masque** doivent être décompressés dans le dossier : C:/ *Program Files/ Photofiltre/ Masks*.

Les fichiers .zip de type **Plugin** doivent être décompressés dans le dossier : C:/ *Program Files/ Photofiltre/ Plugins*.

Les fichiers .zip de type **Motifs** doivent être décompressés dans le dossier : C:/ *Program Files/ Photofiltre/ Patterns*.

Les fichiers .zip de type **Sélections** doivent être décompressés dans le dossier : C:/ *Program Files/ Photofiltre/ Selections*.